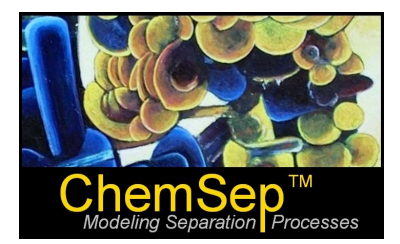

# **ChemSep Tutorial: Distillation with Hypothetical Components**

Harry Kooijman and Ross Taylor

Here we use *ChemSep* to solve a complex multicomponent distillation problem presented in a paper entitled *Multistage Multicomponent Separation Calculations using Thermodynamic Properties Evaluated by the SRK/PR Equation of State*, by M.K. Shah and P.R. Bishnoi (*Canadian Journal of Chemical Engineering*, **56**, pp478-486).

The specifications for this problem provided in the paper cited are summarized in the figure below.

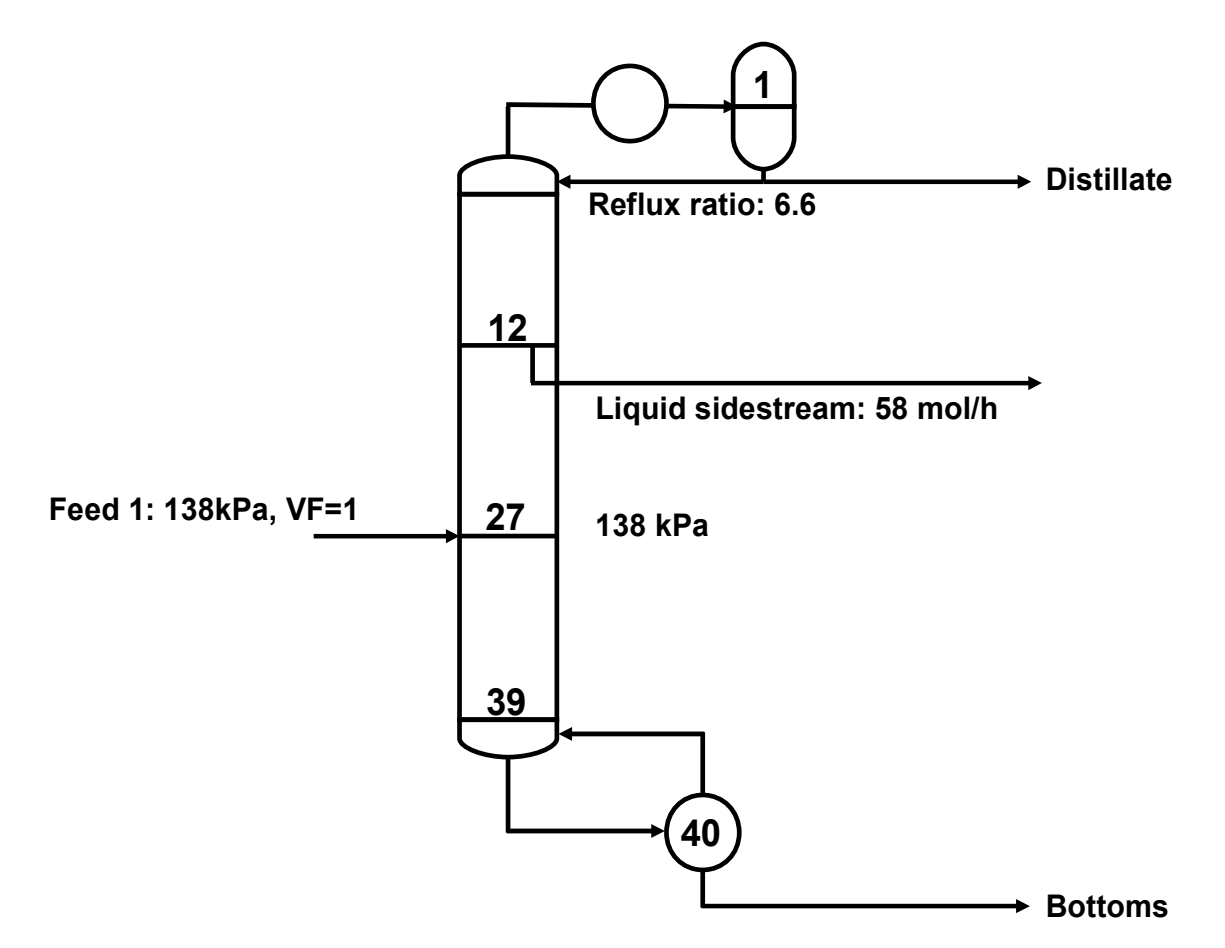

This column is used to recover a paraffin cut from straight kerosene. The feed is a mixture of "hypothetical" compounds with the following flowrates:

| Mole flows (mol/h) |        |
|--------------------|--------|
| Нур-А              | 12.900 |
| Hyp-B              | 11.600 |
| Нур-С              | 5.550  |
| Hyp-D              | 5.200  |
| Hyp-E              | 10.500 |
| Hyp-F              | 10.030 |
| Hyp-G              | 9.650  |
| Нур-Н              | 9.370  |
| Hyp-l              | 8.770  |
| Нур-Ј              | 5.080  |
| Нур-К              | 3.340  |
| Hyp-L              | 7.980  |

Shah and Bishnoi do not actually specify a time unit in their paper; all flows are given in mol. We have assumed a time unit of one hour here, but note that all relative flows are unchanged by this arbitrary choice.

The specifications made in this case are summarized in the table below:

| Variable                                                    | Number        | Value           |
|-------------------------------------------------------------|---------------|-----------------|
| Number of stages                                            | 1             | 40              |
| Feed stage locations                                        | 1             | 27              |
| Component flows in feed 1                                   | <i>c</i> = 12 | See table above |
| Feed 1 pressure                                             | 1             | 138 kPa         |
| Feed 1 vapor fraction                                       | 1             | 1               |
| Pressure on all stages                                      | N = 40        | 138 kPa         |
| Heat duty on all other stages except reboiler and condenser | N - 2 = 38    | 0               |
| Reflux ratio                                                | 1             | 6.6             |
| Liquid sidestream flow from stage 3                         | 1             | 58 mol/h        |
| Total                                                       | 96            |                 |

In addition, we have assumed that the pressure of the reflux divider is the same as the pressure of the condenser, the heat loss from the reflux divider is zero, and the reflux temperature is the boiling point of the condensed overhead vapor.

The number of variables specified above is one less than is actually required to satisfy the total number of degrees of freedom for this column. Shah and Bishnoi do not state their final specification; we have, therefore chosen to specify the bottoms flow rate to be consistent with the values given in their stream table.

### **Property Data Creation**

To proceed we must first create a databank of the properties of the various hypothetical compounds that make up the mixture to be separated in this column. Shah and Bishnoi tell us that the feed mixture is divided into twelve hypothetical components based on its True Boiling Point (TBP) curve and these components have the derived properties shown in the table below.

| Name  | Tb (C) | API Gravity | Tb (K) | SG   |
|-------|--------|-------------|--------|------|
| Нур-А | 126    | 56.92       | 399.15 | 0.75 |
| Нур-В | 156    | 53.23       | 429.15 | 0.77 |
| Нур-С | 170    | 51.08       | 443.15 | 0.78 |
| Hyp-D | 178    | 50.14       | 451.15 | 0.78 |
| Нур-Е | 186    | 48.98       | 459.15 | 0.78 |
| Hyp-F | 198    | 47.61       | 471.15 | 0.79 |
| Hyp-G | 212    | 46.26       | 485.15 | 0.8  |
| Нур-Н | 224    | 44.71       | 497.15 | 0.8  |
| Hyp-I | 238    | 44.06       | 511.15 | 0.81 |
| Нур-Ј | 245    | 42.33       | 518.15 | 0.81 |
| Нур-К | 257    | 40.64       | 530.15 | 0.82 |
| Hyp-L | 280    | 38.16       | 553.15 | 0.83 |

The first three columns of this table are directly from the paper by Shah and Bishnoi, the fourth column represents the conversion of the normal boiling point in Celcius (column 2) to Kelvin. The fifth column contains the results of the conversion of the API gravity in column 3 to the specific gravity from the formula:

$$SG = \frac{141.5}{API + 131.5}$$

The reasons for carrying out this conversion will soon become clear.

Modeling a system such as this using the Peng-Robinson or SRK equations of state – which is what we are about to do – requires the creation of a databank with the necessary physical properties. This includes the critical temperature and pressure, the acentric factor, and the ideal gas heat capacity, for example.

ChemSep can create the necessary databank for us given the information in the table above.

Start the Pure Compound Data (PCD) manager by clicking on the PCD manager icon (the benzene ring). Click on *File* and then click *New* to create a completely new databank (we do not advocate adding hypothetical compounds to the existing databank of data for real compounds).

| PCD File Manager                   |                                                  |                                            |  |  |
|------------------------------------|--------------------------------------------------|--------------------------------------------|--|--|
| File Edit Tools Help               |                                                  |                                            |  |  |
| New Ctrl+N                         |                                                  |                                            |  |  |
| 🗁 Open Ctrl+O                      |                                                  |                                            |  |  |
| B Save Ctrl+S                      |                                                  |                                            |  |  |
| Save As Shift+Ctrl+S               | trl+S                                            |                                            |  |  |
| Close Ctrl+F4                      | Component   Critical   Molecular   T Correlation | s   Group Data   EOS   Miscellaneous   Log |  |  |
| Exit Alt+X                         | Кеу                                              | Value                                      |  |  |
|                                    | Name                                             |                                            |  |  |
|                                    | Index                                            | x                                          |  |  |
|                                    | CAS number                                       |                                            |  |  |
|                                    | SMILES                                           |                                            |  |  |
|                                    | Structure                                        |                                            |  |  |
|                                    | Molecular weight (kg/kmol)                       | ×                                          |  |  |
|                                    | Family                                           | ×                                          |  |  |
|                                    | Formula                                          |                                            |  |  |
|                                    |                                                  |                                            |  |  |
|                                    |                                                  |                                            |  |  |
| ☆ Up × Remove                      |                                                  |                                            |  |  |
|                                    |                                                  |                                            |  |  |
| Add New                            |                                                  |                                            |  |  |
| Search                             |                                                  |                                            |  |  |
| Sodicit                            |                                                  |                                            |  |  |
| - not matched - Find Next          |                                                  |                                            |  |  |
|                                    |                                                  |                                            |  |  |
|                                    |                                                  |                                            |  |  |
| c:\con680\ncd\chemsen1.ncd         |                                                  |                                            |  |  |
| o. toopood too too too too too too |                                                  |                                            |  |  |

Next, click on *Edit* and then on *Add Pseudo*:

| PCD     | File Manager     |              |                                             |                                  |
|---------|------------------|--------------|---------------------------------------------|----------------------------------|
| e Ec    | dit Tools Hel    | р            |                                             |                                  |
|         | Undo             | Ctrl+Z       |                                             |                                  |
| Infi    | Redo             | Ctrl+Y       |                                             |                                  |
| Co      | Cut              | Ctrl+X       |                                             |                                  |
|         | Сору             | Ctrl+C       | Component Critical Molecular T Correlations | Group Data EOS Miscellaneous Log |
|         | Paste            | Ctrl+V       |                                             |                                  |
|         | Delete           | Ctrl+Del     | Key                                         | Value                            |
|         | Select all       | Ctrl+A       | Name                                        | ×                                |
|         | Unselect all     | Ctrl+U       |                                             |                                  |
|         | Move up          | Ctrl+Up      | SMILES                                      |                                  |
| ÷       | Move down        | Ctrl+Down    | Structure                                   |                                  |
| _       | Add new          |              | Molecular weight (kg/kmol)                  | ×                                |
|         | Web import       | Ctrl+W       | Family                                      | 8                                |
|         | Import from file | e            | Formula                                     |                                  |
|         | Update from fil  | le           |                                             |                                  |
|         | Add Pseudo       | Ctrl+P       |                                             |                                  |
| _       | Export compon    | nent to file |                                             |                                  |
|         | Extract property | y to file    |                                             |                                  |
|         |                  |              |                                             |                                  |
| Search  | h                |              |                                             |                                  |
|         | - t-bd           | Find Next    |                                             |                                  |
| - not m | hatched -        |              |                                             |                                  |
|         |                  | •            |                                             |                                  |
|         |                  |              |                                             |                                  |
| сор68   | 3U\pcd\chemsep1. | pcd          |                                             |                                  |

This brings up a separate panel that will allow us to add pseudo-compounds or hypothetical compounds to the databank:

| Pseudo Component Generation        |                                   |
|------------------------------------|-----------------------------------|
| I → Tb + SG                        | Reverse order      Tb (K)      SG |
| Tc                                 |                                   |
| Pc 🔽                               |                                   |
| Vc 🔽                               |                                   |
| w <b>_</b>                         |                                   |
| Mw                                 |                                   |
| Name T[Tb] [C]                     |                                   |
| [Tb][SG][Mw][API][K] [C][H][S][EE] |                                   |
| CplG                               |                                   |
| ViscL                              |                                   |
| kL 🗾                               |                                   |
| CAS# 999TTT-EE-C                   |                                   |
| Clear                              |                                   |
|                                    |                                   |
|                                    |                                   |
|                                    |                                   |
| Lienerate                          | Lancel                            |

Now we need to record the normal boiling point and specific gravity of our collection of hypothetical compounds given in the table above (now it will be clear why it was necessary to convert the boiling point data to Kelvin and the API gravity to specific gravity).

To enter this information click in the table to the upper right of the panel shown above and start typing. Every time you type something new in the first line a new line will appear below it, ready for the data for the next hypothetical compound:

|    | 🗖 Reverse | order |
|----|-----------|-------|
|    | ТЬ (К)    | SG    |
| T. | → 399.15  |       |

There is, however, a quicker way to record the data if we have used a spreadsheet program to record the basic data and do any necessary data conversions (as we have for this problem).

|    | Α     | В     | С     | D      | E     |  |
|----|-------|-------|-------|--------|-------|--|
| 1  |       |       |       |        |       |  |
| 2  |       | Tb(C) | API   | Tb (K) | SG    |  |
| 3  | Hyp-A | 126.0 | 56.92 | 399.15 | 0.751 |  |
| 4  | Hyp-B | 156.0 | 53.23 | 429.15 | 0.766 |  |
| 5  | Hyp-C | 170.0 | 51.08 | 443.15 | 0.775 |  |
| 6  | Hyp-D | 178.0 | 50.14 | 451.15 | 0.779 |  |
| 7  | Hyp-E | 186.0 | 48.98 | 459.15 | 0.784 |  |
| 8  | Hyp-F | 198.0 | 47.61 | 471.15 | 0.790 |  |
| 9  | Hyp-G | 212.0 | 46.26 | 485.15 | 0.796 |  |
| 10 | Hyp-H | 224.0 | 44.71 | 497.15 | 0.803 |  |
| 11 | Hyp-I | 238.0 | 44.06 | 511.15 | 0.806 |  |
| 12 | Hyp-J | 245.0 | 42.33 | 518.15 | 0.814 |  |
| 13 | Нур-К | 257.0 | 40.64 | 530.15 | 0.822 |  |
| 14 | Hyp-L | 280.0 | 38.16 | 553.15 | 0.834 |  |
| 15 |       |       |       |        |       |  |

Highlight the block of relevant data in the spreadsheet:

Press *Ctrl-C* and click in the first cell of the table to the top right of the *Pseudo Component Generation* panel. Then press *Ctrl-V*.

| 🔕 Pseudo Component Generation     |              |       |
|-----------------------------------|--------------|-------|
| ● Tb+SG                           | Reverse orde | er    |
|                                   | ТЬ (К)       | SG    |
| To                                | 399.15       | 0.751 |
|                                   | 429.15       | 0.766 |
| Pc                                | 443.15       | 0.775 |
|                                   | 451.15       | 0.779 |
| Vc 🗾 💌                            | 459.15       | 0.784 |
|                                   | 471.15       | 0.790 |
|                                   | 485.15       | 0.796 |
| Mw                                | 497.15       | 0.803 |
|                                   | 511.15       | 0.806 |
| Name T[Tb][C]                     | 518.15       | 0.814 |
|                                   | 530.15       | 0.822 |
| [10][30][MW][AFI][K][C][H][3][EE] | 553.15       | 0.834 |
| CpIG                              |              |       |

The next task is to select the methods to be used to estimate the properties listed on the left hand half of this panel. Shah and Bishnoi report using the method of Cavett for the critical temperature and pressure, but they do not tell us what they used for the acentric factor or for any of the other properties. The image below shows what we used for this exercise:

| Pseudo Component Generation |        |       |  |  |
|-----------------------------|--------|-------|--|--|
| 10 10 + 30                  | ТЬ (К) | Isg   |  |  |
| Caugh 1002                  | 399.15 | 0.751 |  |  |
|                             | 429.15 | 0.766 |  |  |
| Pc Cavett 1962 💌            | 443.15 | 0.775 |  |  |
|                             | 451.15 | 0.779 |  |  |
| Vc Riazi-Daubert 1987 💌     | 459.15 | 0.784 |  |  |
|                             | 471.15 | 0.790 |  |  |
| W 1.0000 200 1010           | 485.15 | 0.796 |  |  |
| Mw Riazi-Daubert 1980 💌     | 497.15 | 0.803 |  |  |
|                             | 511.15 | 0.806 |  |  |
| Name Hyp-[EE]               | 518.15 | 0.814 |  |  |
|                             | 530.15 | 0.822 |  |  |
|                             | 553.15 | 0.834 |  |  |
| CpIG Riazi-Daubert 1980 💌   | ļ      |       |  |  |
| ViscL Twu 1984              |        |       |  |  |
| kL Riazi-Faghri 1985 💌      |        |       |  |  |
| CAS# 999TTT-EE-C            |        |       |  |  |
| Clear                       |        |       |  |  |
|                             |        |       |  |  |
| Generate                    | Cancel |       |  |  |

Note, in particular, the cell labeled *Name*. This cell specifies how the hypothetical compounds will be named in the data file soon to be created. Compound names can be generated using a variety of labels including:

```
Normal boiling point – [Tb]
Specific gravity – [SG]
Molecular weight – [Mw]
API gravity – [API]
Numerical exponent (01, 02, etc) – [EE]
```

In this case we have elected to name the compounds Hypo-EE where the EE is the sequence of numbers starting at 01.

Click on the button *Generate* to close this window and create the compound data records which will appear in *PCDmanager* as shown below:

| formation: PCD library generated on | 3/13/2011 11:13:15 AM by rtaylor      |                                         |
|-------------------------------------|---------------------------------------|-----------------------------------------|
| omponents (12):                     | - Hup-12                              |                                         |
| lvp-01                              | Component Critical Molecular I Correl | ations Group Data EOS Miscellaneous Log |
| lyp-02                              |                                       | ations anoup bata 200 miscellaneous 200 |
| iyp-03<br>Ivn-N4                    | Key                                   | Value                                   |
| lyp-05                              | Name                                  | Нур-12                                  |
| lyp-06<br>lup-07                    | Index                                 | 25713                                   |
| lyp-08                              | CAS number                            | 999553-12-6                             |
| lyp-09<br>June 10                   | SMILES                                |                                         |
| lyp-11                              | Structure                             |                                         |
| lyp-12                              | Molecular weight (kg/kmol)            | 210.984                                 |
|                                     | Family                                | PSEUDO                                  |
|                                     | Formula                               |                                         |
|                                     | 1                                     |                                         |
|                                     |                                       |                                         |
| A Un X Bemove                       |                                       |                                         |
|                                     |                                       |                                         |
| 🖓 Down 🛛 Add New                    |                                       |                                         |
|                                     |                                       |                                         |
| earch                               |                                       |                                         |
|                                     |                                       |                                         |
| Find Next                           |                                       |                                         |

Note the list of compound names in the panel to the left of the screen above. To the right appears the first tab showing compound name, index number, CAS number, molecular weight, and compound family, all generated using the methods selected earlier or designated automatically by the compound data manager. All compounds generated in this way are automatically defined as belonging to the family of *pseudo-compounds*. The CAS number is created automatically according to the formula shown on the pseudo-compound generation panel shown above. Pseudo-compounds do not normally have a genuine CAS number, but this number is used for internal purposes by *ChemSep*, so it is necessary to create one here.

The entire set of molecular weights is in reasonable agreement with those given by Shah and Bishnoi although they do not specify exactly how those were calculated. The method used here (that of Riazi and Daubert (1980) was not available to Shah and Bisnoi because their paper was published was published two years before. We leave it as an exercise for our readers to see how much difference there is with the other methods of estimating the various properties.

Other properties (including the very important critical temperature and pressure and the ideal gas heat capacity are shown in the series of screen images below that illustrate other tab panels in *PCDmanager*.

| PCD File Manager                           |                                                  |                                    |
|--------------------------------------------|--------------------------------------------------|------------------------------------|
| File Edit Tools Help                       |                                                  |                                    |
|                                            |                                                  |                                    |
| Information: PCD library generated on 3/1; | 2/2011 8:41:41 PM by rtaylor                     |                                    |
| Components (12):                           |                                                  |                                    |
|                                            | Hyp-12                                           |                                    |
| Hyp-U1<br>Hyp-02                           | Component Critical Molecular T Correlations Grou | p Data   EOS   Miscellaneous   Log |
| Нур-03                                     | Кец                                              | Value                              |
| Нур-04<br>Нур-05                           | Critical temperature (K)                         | 735.821                            |
| Нур-06                                     | Critical pressure (Pa)                           | 1.75839F+06                        |
| Нур-07<br>Нур-08                           | Critical volume (m3/kmol)                        | 0.904049                           |
| Нур-09                                     | Critical compressibility factor (-)              | 0.259836                           |
| Hyp-10<br>Hyp-11                           | Normal boiling point (K)                         | 553.150                            |
| Hyp-12                                     | Melting point (K)                                | ×                                  |
|                                            | Triple point temperature (K)                     | ×                                  |
|                                            | Triple point pressure (Pa)                       | ×                                  |
|                                            | )                                                |                                    |
|                                            | Estimate:                                        | A == 1                             |
| 🛧 Up 🗙 Remove                              | Click here to estimate properties (no UNIFAC)    | <ul> <li>Apply</li> </ul>          |
|                                            | Order by property     Order by meth              | hod                                |
| C Down Add New                             |                                                  |                                    |
|                                            |                                                  |                                    |
| Search                                     |                                                  |                                    |
| Find Next                                  |                                                  |                                    |
| - not matched -                            |                                                  |                                    |
| ▼                                          |                                                  |                                    |
|                                            |                                                  |                                    |
| c:\cop680\pcd\chemsep1.pcd [CHANGED]       |                                                  |                                    |

| 🔞 PCD File Manager                         |                                                       |                                                                                                    |  |  |
|--------------------------------------------|-------------------------------------------------------|----------------------------------------------------------------------------------------------------|--|--|
| File Edit Tools Help                       |                                                       |                                                                                                    |  |  |
|                                            |                                                       |                                                                                                    |  |  |
| Information: PCD library generated on 3/12 | /2011 8:41:41 PM by rtaylor                           |                                                                                                    |  |  |
| Components (12):                           |                                                       |                                                                                                    |  |  |
|                                            | Hyp-12                                                | · · · · · ·                                                                                                    |  |  |
| Нур-01<br>Нур-02                           | Component Critical Molecular T Correlations Group     | p Data EOS Miscellaneous Log                                                                                                    |  |  |
| Hyp-03                                     | Keu                                                   | Value                                                                                                    |  |  |
| Hyp-04<br>Hyp-05                           | Liguid molar volume at normal boiling point (m3/kmol) | 0.256409                                                                                                    |  |  |
| Hyp-06                                     | Acentric factor (-) 0.250405                          |                                                                                                    |  |  |
| Hyp-08                                     | Radius of gyration (m)                                | 6.46627E-10                                                                                                    |  |  |
| Hyp-09<br>Hyp-10                           | Solubility parameter (J0.5/m1.5)                      | 13979.2                                                                                                    |  |  |
| Hyp-11                                     | Dipole moment (Coulomb.m)                             | ×                                                                                                    |  |  |
| Hyp-12                                     | Van der Waals volume (m3/kmol)                        | ×                                                                                                    |  |  |
|                                            | Van der Waals area (m2/kmol)                          | ×                                                                                                    |  |  |
|                                            | IG heat of formation (J/kmol)                         | ×                                                                                                    |  |  |
|                                            | IG Gibbs energy of formation (J/kmol)                 | x                                                                                                    |  |  |
|                                            | IG absolute entropy (J/kmol/K)                        | ×                                                                                                    |  |  |
| 🛧 Up 🗙 Remove                              | Heat of fusion at melting point (J/kmol)              | ×                                                                                                    |  |  |
|                                            | Standard net heat of combustion (J/kmol)              | 1.04365E+10                                                                                                    |  |  |
| 🕂 Down Add New                             |                                                       |                                                                                                    |  |  |
|                                            | Estimate:                                             |                                                                                                    |  |  |
| Search                                     |                                                       | <ul> <li>Apply</li> </ul>                                                                                                    |  |  |
| Find Next                                  | Order by property     Order by method                 |                                                                                                    |  |  |
|                                            |                                                       |                                                                                                    |  |  |
| · · · · ·                                  |                                                       |                                                                                                    |  |  |
|                                            |                                                       |                                                                                                    |  |  |
| c:\cop680\pcd\chemsep1.pcd [CHANGED]       |                                                       | line and the second second sec |  |  |

| PCD File Manager                                                                                                    |                                                 |                                          |  |  |  |
|----------------------------------------------------------------------------------------------------|-------------------------------------------------|------------------------------------------|--|--|--|
| File Edit Tools Help                                                                                                    |                                                 |                                          |  |  |  |
|                                                                                                    |                                                 |                                          |  |  |  |
| Information: PCD library generated on 3/1                                                                                                    | 2/2011 8:41:41 PM by rtaylor                    |                                          |  |  |  |
| Components (12):                                                                                                    |                                                 |                                          |  |  |  |
|                                                                                                    | -Hyp-12                                         |                                          |  |  |  |
| Hyp-01<br>Hup-02                                                                                                    | Component Critical Molecular T Correlations Gro | oup Data EOS Miscellaneous Log           |  |  |  |
| Hyp-03                                                                                                    | Ken                                             | Value                                    |  |  |  |
| Hyp-04<br>Hup-05                                                                                                    | COSTLD obstractoristic volume () (*) (m2/kmol)  | 0.962026                                 |  |  |  |
| Hyp-06                                                                                                    | Lennard Jones diameter (m)                      | 9.092205.10                              |  |  |  |
| Hyp-07                                                                                                    | Lennard Jones georgy (K)                        | 275 490                                  |  |  |  |
| Нур-09                                                                                                    | Packett parameter ( )                           | 0.250020                                 |  |  |  |
| Hyp-10                                                                                                    | Fuller et al. diffusion volume (.)              | 217 229                                  |  |  |  |
| Hyp-11<br>Hyp-12                                                                                                    | Surface tension at normal bailing point (N/m)   | 0.00072020                               |  |  |  |
|                                                                                                    | Paracle tension at normal boling point (w/m)    | 0.00572050                               |  |  |  |
|                                                                                                    | Parachol (kgo.20.115780.57kinol)                | 0.0603332                                |  |  |  |
|                                                                                                    | Specific gravity (-)                            | ×                                        |  |  |  |
|                                                                                                    | Unaige (-)                                      | 0.250400                                 |  |  |  |
| ,                                                                                                    |                                                 | 0.236403                                 |  |  |  |
| The second second secon |                                                 |                                          |  |  |  |
| D Daving And Name                                                                                                    |                                                 | ······································   |  |  |  |
| Add New                                                                                                    |                                                 | <b>*</b>                                 |  |  |  |
| Count                                                                                                    | Estimate:                                       |                                          |  |  |  |
| search                                                                                                    |                                                 | Apply                                    |  |  |  |
| Find Next                                                                                                    | ,                                               |                                          |  |  |  |
|                                                                                                    |                                                 |                                          |  |  |  |
|                                                                                                    |                                                 |                                          |  |  |  |
|                                                                                                    |                                                 |                                          |  |  |  |
| c:\cop680\pcd\chemsep1.pcd [CHANGED]                                                                                                    |                                                 | li li li li li li li li li li li li li l |  |  |  |

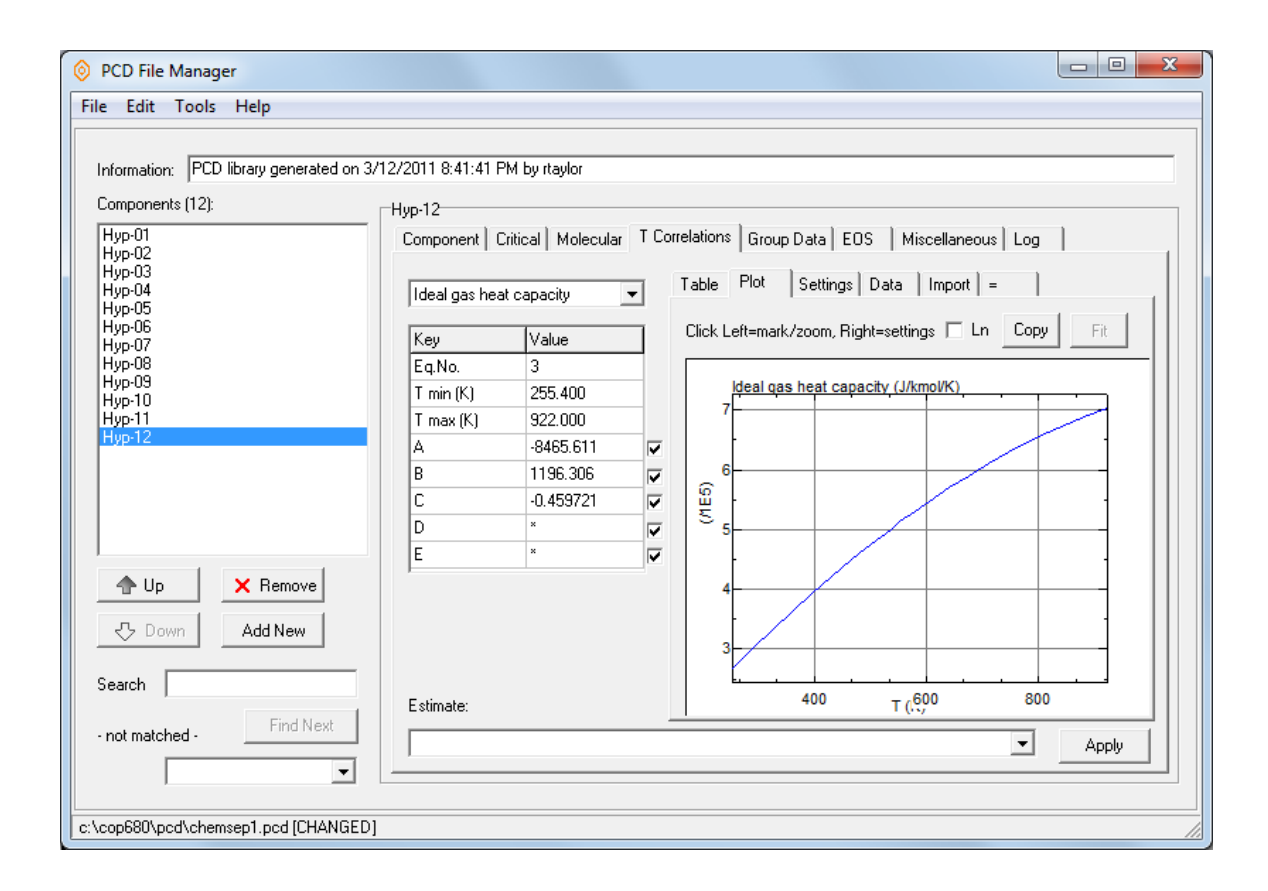

One last change, before we save the file is shown below. Here we have renamed the compounds so that they are identified by the sequence of letters starting with *A*. This change is not necessary and is done here solely to be consistent with the names used by Shah and Bishnoi.

| nformation: PCD library generated o | n 3/13/2011 11:13:15 AM by rtaylor     |                                                 |
|-------------------------------------|----------------------------------------|-------------------------------------------------|
| Components (12):                    | Нур-L                                  |                                                 |
| Нур-А<br>Нур-В                      | Component Critical Molecular T Correla | ations   Group Data   EOS   Miscellaneous   Log |
| Hyp-C<br>Hup-D                      | Key                                    | Value                                           |
| Нур-Е                               | Name                                   | Нур-L                                           |
| Hyp-F<br>Hup-G                      | Index                                  | 25713                                           |
| нур-н                               | CAS number                             | 999553-12-6                                     |
| Hyp-I<br>Hup-I                      | SMILES                                 |                                                 |
| Нур-К                               | Structure                              |                                                 |
| Hyp-L                               | Molecular weight (kg/kmol)             | 210.984                                         |
|                                     | Family                                 | PSEUDO                                          |
|                                     | Formula                                |                                                 |
| Up     X Remove     Add New         |                                        |                                                 |
| not matched - Find Next             | 1                                      |                                                 |

In order to use this new compound data bank in column simulations we must save it. Click on *File* and then select *Save As:* 

| 🔕 ChemSep      | PCDmanager - S | ShahBishnoi_Hypothetical.pcd                                                 |   |  |  |  |
|----------------|----------------|------------------------------------------------------------------------------|---|--|--|--|
| File Edit      | Tools Help     |                                                                              |   |  |  |  |
| 🗋 New          | Ctrl+N         |                                                                              |   |  |  |  |
| 🗁 Open         | Ctrl+O         | ted on 3/13/2011 11:13:15 AM by rtaylor                                      |   |  |  |  |
| Save           | Ctrl+S         |                                                                              |   |  |  |  |
| Save As        | Shift+Ctrl+S   |                                                                              |   |  |  |  |
| Close          | Ctrl+F4        | Component Critical Molecular T Correlations Group Data EOS Miscellaneous Log |   |  |  |  |
| Exit           | Alt+X          | Key Value                                                                    |   |  |  |  |
| Hyp-E          |                | Name Hyp-L                                                                   | _ |  |  |  |
| Hyp-F<br>Hun-G |                | Index 25713                                                                  |   |  |  |  |
| Hyp-H          |                | CAS number 999553-12-6                                                       |   |  |  |  |
| Hyp-I<br>Hup-I |                | SMILES                                                                       |   |  |  |  |
| Нур-К          |                | Structure                                                                    |   |  |  |  |
| Hyp-L          |                | Molecular weight (kg/kmol) 210.984                                           |   |  |  |  |
|                |                | Family PSEUDO                                                                |   |  |  |  |
|                |                | Formula                                                                      |   |  |  |  |
|                |                | ,                                                                            |   |  |  |  |
|                |                |                                                                              |   |  |  |  |

This will bring up the file save window where we give the file a name and find somewhere to save it:

| Save Pure Co  | mponent Data fil | e                            |                   | ×         |
|---------------|------------------|------------------------------|-------------------|-----------|
| Save in:      | Dcd              | •                            | + 🗈 💣 📰 🕇         |           |
| œ.            | Name             | *                            | Date modified     | Туре      |
| Recent Places | chemsep1         |                              | 9/20/2010 9:33 AM | Paint Sho |
|               | Dece 1           |                              | 3/8/2011 6:33 PM  | Paint Sho |
| Deskton       | pseudo1          |                              | 2/22/2011 2:35 PM | Paint Sho |
|               |                  |                              |                   |           |
|               |                  |                              |                   |           |
| Computer      |                  |                              |                   |           |
| Network       |                  |                              |                   |           |
|               | •                | III                          |                   | F         |
|               | File name:       | ShahBishnoi_Hypothetical.pcd | •                 | Save      |
|               | Save as type:    | PCD Libraries (*.pcd)        | -                 | Cancel    |
| L             |                  |                              |                   |           |

*ChemSep* pure compound data banks use the extension *pcd*. These three letters are sometimes used as the extension for files used by the program *Paint Shop*. It is for this reason that we see in the image above that our databank files appear to be associated with *Paint Shop*. We can always use the facilities of Windows to re-assign our *pcd* file to *ChemSep*, but we have not bothered to do that here.

The new data bank now is ready for use and we can proceed to model the column described in the paper by Shah and Bishnoi.

### **Compound Selection**

We begin by returning to *ChemSep* and selecting compounds. Click on *Components* in the list on the left. Then, use the *Browse* button to locate the compound data file that we have just created:

| Look in       | : 🚺 Tutorial_Bi | shnoi_Hypothetical | - | 🗢 🖻 💣 🏢 | • |
|---------------|-----------------|--------------------|---|---------|---|
| Ca.           | 📰 ShahBishn     | oi_Hypothetical    |   |         |   |
| Recent Places |                 |                    |   |         |   |
|               |                 |                    |   |         |   |
| Desktop       |                 |                    |   |         |   |
|               |                 |                    |   |         |   |
| Libraries     |                 |                    |   |         |   |
|               |                 |                    |   |         |   |
| Computer      |                 |                    |   |         |   |
|               |                 |                    |   |         |   |
| Network       |                 |                    |   |         |   |
|               |                 |                    |   |         |   |
|               |                 |                    |   |         | - |

Select this file (this will return us to the *ChemSep* component selection panel which should now look something like this:

| - ChemSep (TM) v6.80                                                                       | )                                                                                                    |                                                                                                    |                        |
|--------------------------------------------------------------------------------------------|----------------------------------------------------------------------------------------------------|----------------------------------------------------------------------------------------------------|------------------------|
| File Edit Solve An                                                                         | alysis Databanks Tools                                                                                                    | Help                                                                                                    |                        |
| 🗅 🖻 🖬 🕨 🍣 🌢                                                                                |                                                                                                    |                                                                                                    |                        |
| ✓ Title     ✓ Components     ✓ Operation     ✓ Properties     ✓ Feeds     ✓ Specifications | Components     Select Components     Component databank:     Find                                                                                                    | C:\ChemSep_\chemsep papers\Tutorial_Bishnoi_Hy<br>PCD library generated on 3/13/2011 11:13:15 AM by rta                                                                                                    | Browse Advanced search |
| ⊕ × Results                                                                                | Componente in databank:                                                                                                    | Selected compon                                                                                                    | cente in cimulation:   |
| - Units<br>- Solve options<br>- Paths                                                      | Name           Hyp-A           Hyp-B           Hyp-C           Hyp-C           Hyp-F           Hyp-F           Hyp-F           Hyp-G           Hyp-J           Hyp-X           Hyp-F | Component(s):<br>Add<br>Component(s):<br>Add<br>Component(s):<br>Component(s):<br>Component(s | L# File Lc             |
| Saved Not conver                                                                           | rged                                                                                                    | Add New<br>Pseudo's<br>Show                                                                                                    | •                      |

We can select all of these compounds in one go by proceeding as follows:

Click on the first compound in the list to the left of the compounds panel. Hold down the *Shift* key Click on the name of the last compound in the list.

We should not see all (except the first) compounds highlighted:

| 🕂 ChemSep (TM) v6.80                                                                                                    |                                                                                                    |                        |                                                                                                    |                                                |                              |
|----------------------------------------------------------------------------------------------------|----------------------------------------------------------------------------------------------------|------------------------|----------------------------------------------------------------------------------------------------|------------------------------------------------|------------------------------|
| File Edit Solve Ana                                                                                                    | alysis Databanks Tools H                                                                                                    | lelp                   |                                                                                                    |                                                |                              |
| ``````````````````````````````````````                                                                                                    |                                                                                                    | D 🖪 🖪 🥎                |                                                                                                    |                                                |                              |
| ✓ Title     ✓ Components     ✓ Operation     ✓ Properties     ✓ Specifications     ✓ Properties     ✓ Feeds     ✓ Yesults     Units     Solve options     Paths | Components  Select Components  Component databank:  Find  Components in databank:  Name  Hyp-A  Hyp-B  Hyp-C  Hyp-C  Hyp-F  Hyp-F  Hyp-F  Hyp-H  Hyp-I | CD library generated c | p papers\Tutorial_Bishnoi_Hy<br>on 3/13/2011 11:13:15 AM by r<br>Selected compr<br>Component(s):<br>Add<br>Component(s):<br>Identifier<br>Substitute<br>Remove All | Browse<br>taylor<br>onents in simulation<br>L# | Advanced search Sort File Lc |
|                                                                                                    | Hyp-I<br>Hyp-K<br>Hyp-K                                                                                                    | Þ                      | C Up     Down     Add New     Pseudo's     Show                                                                                                    |                                                | •                            |
| Saved Not converg                                                                                                    | jed                                                                                                    |                        |                                                                                                    |                                                | ///                          |

Click on the *Add* button to include all of these compounds in the simulation.

| Components in databank: | S             | elected componen | its in simulation: |              |          |
|-------------------------|---------------|------------------|--------------------|--------------|----------|
| Name                    | Component(s): | Identifier       | L#                 | File         | Lc       |
| Нур-А                   |               | Hyp-A            | 25198              | c:\chemsep_\ | chei 1   |
| Hyp-B                   | Add           | Hyp-B            | 25455              | c:\chemsep_\ | chei 2   |
| Hyp-C                   |               | Hyp-C            | 25712              | c:\chemsep_\ | chei 3   |
| Hyp-D                   | Remove        | Hyp-D            | 25969              | c:\chemsep_\ | chei 4   |
| Hyp-E                   |               | Hyp-E            | 26226              | c:\chemsep_\ | chei 5   |
| Hyp-F                   | Substitute    | Hyp-F            | 26483              | c:\chemsep_\ | chei 6   |
| Hyp-G                   |               | Hyp-G            | 26740              | c:\chemsep_\ | chei 7   |
| Hyp-H                   | Remove All    | Нур-Н            | 26997              | c:\chemsep_\ | chei 8   |
| Hyp-I                   |               | Hyp-I            | 27254              | c:\chemsep_\ | chei 9   |
| НурЈ                    | ъ̀ Up         | Нур-Ј            | 25199              | c:\chemsep_\ | chei 10  |
| Нур-К                   |               | Нур-К            | 25456              | c:\chemsep_\ | chei 11  |
| Hyp-L                   | Down          | Hyp-L            | 25713              | c:\chemsep_\ | vchei 12 |

# Operation

We select an *Equilibrium Column* and create a column configuration to match that shown above.

| File       Edit       Solve       Analysis       Databanks       Tools       Help         Image: Solve       Image: Solve       <                                                                                                    | T ChemSep (TM) - Bishnoi_column01.sep                                                                                                    | J |
|----------------------------------------------------------------------------------------------------|----------------------------------------------------------------------------------------------------|---|
| Image: Components       Image: Components         Image: Components       Image: Components                                                                                                    | File Edit Solve Analysis Databanks Tools Help                                                                                                    |   |
| ✓ Title       ✓ Operation         ✓ Components       ✓ Select Type of Simulation         ✓ Properties       ○ Flash         ✓ Thermodynamic       ○ Equilibrium column         ✓ Physical properti       ○ Nonequilibrium column         ✓ Physical properti       ○ Nonequilibrium column         ✓ Physical properti       ○ Nonequilibrium column         ○ Specifications       ○ Dynamic column         ✓ Pressures       ○ Uperation:         ✓ Pressures       ○ Dynamic column         ✓ Pressures       ○ Configuration         ✓ Efficiencies       ○ Condenser:         ✓ Sidestreams       Condenser:         ✓ Column specs       Partial (Liquid product)                                                                                                    |                                                                                                    |   |
| Image: Second stage second stage second | ✓ Title       ✓ Operation         ✓ Components       Select Type of Simulation         ✓ Properties       C Flash         ✓ Thermodynamic       C Equilibrium column         ✓ Physical propertion       C Nonequilibrium column         ✓ Properties       C Configuration         ✓ Properties       Configuration         ✓ Pressures       Configuration         Ø perations       Condenser:         ✓ Sectifications       Condenser:         ✓ Sidestreams       Condenser:         ✓ Sidestreams       Reboiler:         Paths       Paths |   |
| Changed Converged 6 iterations C:\ChemSep_\chemsep papers\Tutorial_Bishnoi_Hypothetical\Bishnoi_column01.sep                                                                                                    | Changed Converged 6 iterations C:\ChemSep_\chemsep papers\Tutorial_Bishnoi_Hypothetical\Bishnoi_column01.sep                                                                                                    |   |

### Thermodynamic Model Selection

In their paper, Shah and Bishnoi use the SRK, PR EOS models as well as the Chao-Seader method to model a series of columns, one of which is the subject of this tutorial. For this tutorial we will make the selections shown below:

| - ChemSep (TM) - Bishn                            | 1 ChemSep (TM) - Bishnoi_column01.sep   |                           |                   |                                   |  |  |
|---------------------------------------------------|-----------------------------------------|---------------------------|-------------------|-----------------------------------|--|--|
| File Edit Solve Analy                             | ysis Databanks To                       | ols Help                  |                   |                                   |  |  |
| _ ₽₽₽₽                                            | ♦ X UTE                                 | 🖉 🖸 🖪 🔝 🥥                 |                   |                                   |  |  |
| Title<br>Components                               | ✓ Thermodynamics<br>─Select Thermodynam | V Physical properties     | ✓ Reactions       |                                   |  |  |
| Properties                                        | K-value                                 | EOS 💌                     | Show enth         | alpy/exergy settings:             |  |  |
| Physical properti     Reactions                   | Equation of state                       | Peng-Robinson 76 💌        |                   |                                   |  |  |
|                                                   | Activity coefficient                    | T                         |                   |                                   |  |  |
| ✓ Arialysis     ✓ Pressures     ✓ Heaters/Coolers | Vapour pressure                         | <b></b>                   |                   |                                   |  |  |
| ✓ Efficiencies                                    | Enthalpy                                | Peng-Robinson 76 💌        |                   |                                   |  |  |
| Column specs                                      | Select Thermodynam                      | ic Model parameters (when | required)         |                                   |  |  |
| ⊡ √ Results<br>— Tables                           | Peng-Robinson 7                         | 76 💌 Peng-Robinson 71     | 6                 | T dependence                      |  |  |
| Graphs<br>McCabe-Thiele                           | Reset                                   | i-i                       | k-ij              | A                                 |  |  |
| - Units                                           |                                         | Нур-А - Нур-В             | 9.4123E-05        |                                   |  |  |
| - Solve options                                   | 🗁 Load                                  | Нур-А - Нур-С             | 2.0086E-04        |                                   |  |  |
| Paths                                             |                                         | Hyp-A - Hyp-D             | 2.7457E-04        |                                   |  |  |
|                                                   | Save                                    |                           | 3.6127E-04        |                                   |  |  |
|                                                   |                                         | Hyp-A - Hyp-F             | 5.0400E-04        |                                   |  |  |
|                                                   | Correlation                             |                           | 6.8909E-04        |                                   |  |  |
|                                                   |                                         | Hun-A - Hun-I             | 0.00107896        |                                   |  |  |
|                                                   |                                         | HVD-A - HVD-J             | 0.00122639        | -                                 |  |  |
| ۰ III ا                                           |                                         | 1                         |                   |                                   |  |  |
| Changed Converged 6                               | iterations C:\Cł                        | nemSep_\chemsep papers\   | Tutorial_Bishnoi_ | Hypothetical\Bishnoi_column01.sep |  |  |

We have selected the Peng-Robinson EOS for this exercise.

Since binary interaction parameters are not available for this system from experimental data we have used the *Correlation* button to estimate them. Most of these interaction parameters are small and will not have a significant impact on the results of a simulation.

## Feeds

| - ChemSep (TM) - Bishnoi_ | column01.sep                   |                                                                      |
|---------------------------|--------------------------------|----------------------------------------------------------------------|
| File Edit Solve Analysis  | Databanks Tools                | Help                                                                 |
|                           | ×  <b>!†</b>  T E  <b>@</b>  [ |                                                                      |
| Title                     | 🖌 Feeds                        |                                                                      |
|                           | Feed Stream(s) Specification   | ns                                                                   |
|                           |                                |                                                                      |
|                           | Insert F                       | Remove Molar flows 💌                                                 |
|                           |                                |                                                                      |
| ✓ Reactions               | Feed:                          | 1                                                                    |
| Feeds                     | Name                           | Feed1                                                                |
|                           | Stage                          | 27                                                                   |
| Analysis                  | Two-phase feed                 | Split                                                                |
| Heaters /Coolers          | State                          | p&V                                                                  |
| Efficiencies              | Pressure [kPa]                 | 138.000                                                              |
|                           | Vapour fraction [-]            | 1.00000                                                              |
|                           | Elemperature (N)               |                                                                      |
|                           | Hup-A                          | 12 9000                                                              |
| - Tables                  | Hup-B                          | 11 6000                                                              |
| Graphs                    | Hyp-C                          | 5,55000                                                              |
| McCabe-Thiele             | Hyp-D                          | 5.20000                                                              |
| Units                     | Нур-Е                          | 10.5000                                                              |
| - Solve options           | Hyp-F                          | 10.0300                                                              |
| - Paths                   | Hyp-G                          | 9.65000                                                              |
|                           | Hyp-H                          | 9.37000                                                              |
|                           | Hyp-I                          | 8.77000                                                              |
|                           | НурЈ                           | 5.08000                                                              |
|                           | Hyp-K                          | 3.34000                                                              |
|                           | Total flowrate                 | 99.9700                                                              |
|                           | <u>j rotarnowiate</u>          | 100.0100                                                             |
| Saved Not converged       | C:\ChemSep                     | p_\chemsep papers\Tutorial_Bishnoi_Hypothetical\Bishnoi_column01.sep |

The feed vapor fraction is set to unity to match the specification by Shah and Bishnoi that the feed is at its dew point.

## Pressures

The column pressure is constant at 138 kPa:

| Calvery Description Cale Stress |                   |       |  |  |  |
|---------------------------------|-------------------|-------|--|--|--|
| Column Pressure Specifica       | Buons             |       |  |  |  |
| Condenser pressure              | 138.000           | (kPa) |  |  |  |
| Column pressure                 | Constant pressure | •     |  |  |  |
| Top pressure                    | 138.000           | (kPa) |  |  |  |
| Pressure drop / stage           | ×                 | (kPa) |  |  |  |
| Bottom pressure                 | ×                 | (kPa) |  |  |  |

### **Heaters and Coolers**

There are no heaters and coolers other than the condenser and reboiler:

| 1 | ⊏Define Column Heat Exc | changers |       |
|---|-------------------------|----------|-------|
|   | Column heat loss        | 0.000000 | (J/s) |
|   | Name column duty        | Q flash  |       |
|   | Stage heat exchang      | ers:     |       |
|   | Insert                  | Remove   |       |
|   |                         |          |       |

#### Efficiencies

The efficiencies are set to their default value of unity and so this panel is not shown here.

### Sidestreams

The sidestream is specified as shown in the next image:

| Sidestreams       |             |
|-------------------|-------------|
| Insert            | Remove      |
| Sidestream:       | 1           |
| Name              | Sidestream1 |
| Stage             | 12          |
| Phase             | Liquid      |
| Туре              | Total flow  |
| Flow ratio (-)    |             |
| Flowrate (mol/h): | 58.0000     |

### **Column Specifications**

Shah and Bishnoi specified the reflux flow ratio (with a value of 6.6). However, as noted above, they do not state what "other" variable was specified to completely account for the number of degrees of freedom for this column. (As an aside we note that Shah and Bisnoi are similarly vague in their descriptions of four other test problems. Interestingly, they do tell us that they modeled the total condenser as a partial condenser with a very small vapor flow rate. This was the only way their computer program could model columns with a total condenser and does not complete the missing degree of freedom.) The tables of results given in the original paper of Shah and Bisnoi allow one to invent several possible additional specifications (such as the bottoms flow rate, component recoveries or purities in the top or bottom products, reboiler or condenser heat duties and so on). We have selected the bottoms rate and the column specifications are then as follows:

| 🕂 ChemSep (TM) - Bishn                                     | oi_column01.sep                                                                                                    |                                       |                                   |         |  |  |  |  |  |
|------------------------------------------------------------|----------------------------------------------------------------------------------------------------|---------------------------------------|-----------------------------------|---------|--|--|--|--|--|
| File Edit Solve Analysis Databanks Tools Help              |                                                                                                    |                                       |                                   |         |  |  |  |  |  |
|                                                            |                                                                                                    |                                       |                                   |         |  |  |  |  |  |
| ✓ Title<br>✓ Components<br>✓ Operation                     | ✓ Title       ✓ Analysis       ✓ Pressures       ✓ Heaters/Coolers       ✓ Efficiencies       ✓ Sidestreams       ✓ Column specs         ✓ Components       ✓ Column Product Specifications |                                       |                                   |         |  |  |  |  |  |
| Properties                                                 | Top product name                                                                                                    | Top Condenser dut                     | ty name Qcondenser                |         |  |  |  |  |  |
| <ul> <li>Physical properti</li> <li>Reactions</li> </ul>   | Top specification                                                                                                    | Reflux ratio                          | ▼ = 6.80000                       | 0       |  |  |  |  |  |
| ✓ Feeds ✓ Specifications ✓ Analysis ✓ Pressures            |                                                                                                    |                                       |                                   |         |  |  |  |  |  |
| ← ✓ Heaters/Coolers<br>← ✓ Efficiencies                    | Bottom product name                                                                                                    | Bottom Reboiler duty r                | name Qreboiler                    |         |  |  |  |  |  |
| Sidestreams<br>Column specs<br>Results<br>Graphs<br>Graphs | Bottom specification                                                                                                    | Bottom product flow rate              | ▼ = 11.9800                       | (mol/h) |  |  |  |  |  |
| Units                                                      | Product Guesses (optional)                                                                                                    | )                                     |                                   |         |  |  |  |  |  |
| Solve options<br>Paths                                     | Use guesses for init.                                                                                                    | ,<br>talization <u>Reset</u>          |                                   |         |  |  |  |  |  |
|                                                            |                                                                                                    |                                       |                                   |         |  |  |  |  |  |
| Saved Not converge                                         | d C:\ChemSe                                                                                                    | ep_\chemsep papers\Tutorial_Bishnoi_H | lypothetical\Bishnoi_column01.sep |         |  |  |  |  |  |

This completes the entry of the problem specifications. Save the file.

#### Solving the Simulation

With 40 stages and 12 components the equilibrium stage model has 1080 equations to be solved for 1080 variables (the unknown flow rates, temperatures, mole fractions). Convergence was obtained in just 7 iterations.

| Running simulator - Bishnoi_column01.sep                                                                                                    |   |
|----------------------------------------------------------------------------------------------------|---|
| * Missing Cp gas 1     * Missing L-density     Determining feed conditions     Solving PV flash     Run level: Initialization     Generating initial flow profiles     Generating initial composition profiles     Init 140 milliseconds     Run level: Complete model     Iteration Error     0 5.2687     1 5.2691     2 5.1748 | • |
| 3       4.7273         4       3.4406         5       0.7846         6       -4.0918         Run level: Report       Convergence obtained in 6 iterations         Time       296 milliseconds         FixMem driver done       Process ended                                                                                      |   |
| Done                                                                                                    |   |

#### Results

The stream table is shown below:

| Stream                                | Feed1              | Тор          | Bottom        | Sidestream    | <b>^</b> |
|---------------------------------------|--------------------|--------------|---------------|---------------|----------|
| Stage<br>Pressure (kPa)               | 27<br>138,000      | 1<br>138.000 | 40<br>138,000 | 12<br>138,000 | =        |
| Vapour fraction (-)                   | 1.00000            | 0.000000     | 0.000000      | 0.000000      |          |
| Enthalpy (J/mol)<br>Entropy (J/mol/K) | 62116.2<br>173.084 | -8430.38     | 55276.6       | 13519.2       |          |
| Mole flows (mol/h)                    |                    |              |               |               |          |
| Нур-А                                 | 12,9000            | 11.9401      | 2.8686E-14    | 0.959895      |          |
| Hyp-B                                 | 11.6000            | 9.75401      | 2.6559E-11    | 1.84599       |          |
| Hyp-C                                 | 5.55000            | 3.92998      | 4.0392E-10    | 1.62002       |          |
| Hyp-D                                 | 5.20000            | 2.50186      | 2.8998E-09    | 2.69814       |          |
| Hyp-E                                 | 10.5000            | 1.75079      | 4.7124E-08    | 8.74921       |          |
| Hyp-F                                 | 10.0300            | 0.110428     | 1.1242E-06    | 9.91957       |          |
| Hyp-G                                 | 9.65000            | 0.00276555   | 5.3835E-05    | 9.64718       |          |
| Нур-Н                                 | 9.37000            | 1.0416E-04   | 0.00175358    | 9.36814       |          |
| Hyp-I                                 | 8.77000            | 1.9676E-06   | 0.130785      | 8.63921       |          |
| Нур-Ј                                 | 5.08000            | 1.3466E-07   | 0.749787      | 4.33021       |          |
| Нур-К                                 | 3.34000            | 2.1666E-10   | 3.11787       | 0.222135      |          |
| Hyp-L                                 | 7.98000            | 2.6057E-16   | 7.97976       | 2.4612E-04    |          |
| Total molar flow                      | 99.9700            | 29.9900      | 11.9800       | 58.0000       | -        |
| •                                     |                    |              |               |               | Þ        |

The component flows differ slightly from those given by Shah and Bishnoi, but the essential nature of the component split is preserved. Note that the sidestream flow is significantly greater than either the top or bottom product flow rate.

The material and energy balance table shows the main mass and energy flows into and out of the column:

| Mass and Energy Balances                                                                                                   |                                                                                                    |                                                                                                    |                                                                  | <u> </u> |
|----------------------------------------------------------------------------------------------------|----------------------------------------------------------------------------------------------------|----------------------------------------------------------------------------------------------------|------------------------------------------------------------------|----------|
| Stream / Apparatus                                                                                                    | Mass (mol/h) En                                                                                                    | ergy (J/s)                                                                                                    | Exergy (J/s)                                                     |          |
| Feed1<br>Top<br>Bottom<br>Sidestream1<br>Qcondenser<br>Qreboiler                                                           | 99.9700<br>-29.9900<br>-11.9800<br>-58.0000                                                                                                    | 1724.93<br>70.2299<br>-183.948<br>-217.810<br>-2629.55<br>1236.35                                                                | 291.891<br>79.5256<br>-22.0400<br>136.349<br>-812.278<br>576.684 |          |
| Balance                                                                                                    | 0.000000                                                                                                    | 0.199951                                                                                                    | 250.133                                                          | +        |
| Thermodynamic efficiency =<br>Component discrepancies: abs                                                                 | 0.485033<br>olute (mol/h), relat                                                                                                    | ive ( )                                                                                                    |                                                                  | E        |
| Hyp-A<br>Hyp-B<br>Hyp-C<br>Hyp-D<br>Hyp-E<br>Hyp-F<br>Hyp-F<br>Hyp-G<br>Hyp-H<br>Hyp-I<br>Hyp-J<br>Hyp-J<br>Hyp-K<br>Hyp-L | -2.609E-07 -2.<br>-2.642E-07 -2.<br>-4.796E-09 -8.<br>2.6892E-07 5.1<br>4.4314E-07 4.2<br>7.5176E-07 7.4<br>-6.832E-07 -7.<br>5.826E-07 -6.<br>5.6736E-07 6.4<br>2.7893E-07 5.4<br>6.1380E-08 1.8<br>3.5933E-07 4.5 | 022E-08<br>278E-08<br>642E-10<br>717E-08<br>204E-08<br>951E-08<br>079E-08<br>218E-08<br>693E-08<br>908E-08<br>377E-08<br>029E-08 |                                                                  | •        |
| 4                                                                                                    |                                                                                                    |                                                                                                    |                                                                  | P.       |

The composition and flow profiles is obtained by clicking on the appropriate icons on the button bar.

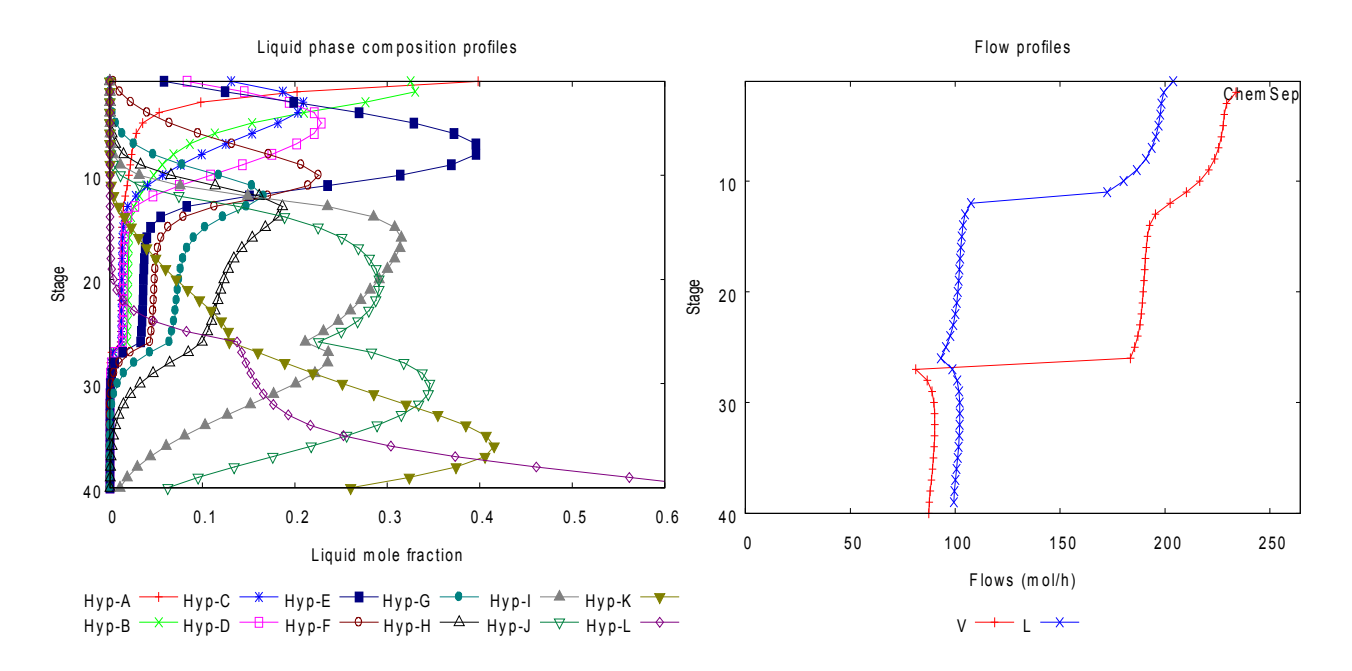

The temperature profile is shown below.

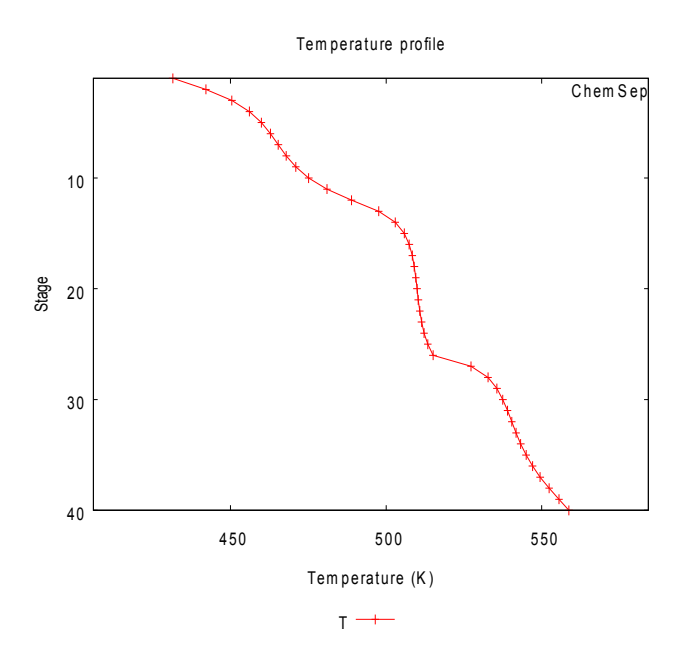

A McCabe-Thiele diagram can be obtained by clicking on the McCabe-Thiele icon on the button bar. We may also elect to select the McCabe-Thiele panel:

| T ChemSep (TM) - Bishnoi_column01.sep                                                                 |                   |                      |             |                |              |               |             |            |   |
|----------------------------------------------------------------------------------------------------|-------------------|----------------------|-------------|----------------|--------------|---------------|-------------|------------|---|
| <u>F</u> ile <u>E</u> dit <u>S</u> olve <u>A</u> nalysis <u>D</u> atabanks <u>T</u> ools <u>H</u> elp |                   |                      |             |                |              |               |             |            |   |
|                                                                                                    |                   |                      |             |                |              |               |             |            |   |
| Title Tables                                                                                          | Graphs McCabe     | -Thiele              |             |                |              |               |             |            |   |
| Operation     Operation     Aut     Properties                                                        | o-select key comp | oonents              |             | Display        | 1            |               |             |            |   |
| Thermodynamic: Crite                                                                                  | rion Stripp       | ing and K va         | lues 🔻      | Dispidy        |              |               |             |            |   |
| ✓ Physical properti<br>✓ Reactions ⊂ Use                                                              | r selected key co | acted key components |             | Copy dat       | а            |               |             |            |   |
| Feeds Ligh                                                                                            | t key Hyp-I       |                      | -           | Lumped         | ł            |               |             |            |   |
|                                                                                                    |                   |                      |             | E Show a       | ottinge      |               |             |            |   |
| Pressures Hea                                                                                         | vy key Hyp-I      |                      | ~           | 1 0110W 3      | stangs       |               |             |            |   |
| Heaters/Coolers Stage                                                                                 | Γκι               | Ікн                  | IBV.        | du*/dy         | lu l         | Гун           | E-O'Connell | DV (m2/s)  |   |
| Efficiencies 2                                                                                        | 0.171445          | 0.116275             | 1.474483    | 0.690188       | 0.972904     | 0.0270964     | 0.62063     | 2.0908E-06 |   |
| Sidestreams 3                                                                                         | 0.219976          | 0.151096             | 1.455874    | 0.703812       | 0.961335     | 0.0386646     | 0.629396    | 2.1604E-06 |   |
| Column specs                                                                                          | 0.258577          | 0.17909              | 1.443834    | 0.716497       | 0.945291     | 0.0547086     | 0.634795    | 2.2079E-06 |   |
| E-√ Results 5                                                                                         | 0.287912          | 0.200515             | 1.435867    | 0.730013       | 0.923366     | 0.0766343     | 0.638247    | 2.2406E-06 |   |
| - Tables 6                                                                                            | 0.311781          | 0.218029             | 1.429996    | 0.746128       | 0.893955     | 0.106045      | 0.640726    | 2.2655E-06 |   |
| Graphs 7                                                                                              | 0.333698          | 0.23417              | 1.425026    | 0.766413       | 0.855425     | 0.144575      | 0.642778    | 2.2872E-06 |   |
| McCabe-Thiele 8                                                                                       | 0.357101          | 0.25146              | 1.42011     | 0.792301       | 0.806456     | 0.193544      | 0.644759    | 2.3093E-06 |   |
|                                                                                                    | 0.386605          | 0.273334             | 1.414405    | 0.824969       | 0.746582     | 0.253418      | 0.646992    | 2.3357E-06 |   |
| Solve options                                                                                         | 0.429666          | 0.305407             | 1.406864    | 0.864932       | 0.676803     | 0.323197      | 0.649837    | 2.3717E-06 |   |
| Paths 11                                                                                              | 0.497432          | 0.356221             | 1.396415    | 0.911372       | 0.599941     | 0.400059      | 0.65362     | 2.4235E-06 |   |
| 12                                                                                                    | 0.600101          | 0.433927             | 1.382953    | 0.961622       | 0.52024      | 0.47976       | 0.658299    | 2.4931E-06 |   |
| 13                                                                                                    | 0.733363          | 0.535916             | 1.368428    | 1.011932       | 0.442097     | 0.557903      | 0.663184    | 2.5720E-06 |   |
| 14                                                                                                    | 0.823736          | 0.605711             | 1.35995     | 1.045961       | 0.389664     | 0.610336      | 0.665966    | 2.6200E-06 |   |
| 15                                                                                                    | 0.876839          | 0.646931             | 1.355381    | 1.070098       | 0.352949     | 0.647051      | 0.667431    | 2.6466E-06 |   |
| 16                                                                                                    | 0.907499          | 0.670796             | 1.35287     | 1.086661       | 0.328127     | 0.671873      | 0.668214    | 2.6614E-06 |   |
| 17                                                                                                    | 0.926211          | 0.685381             | 1.351381    | 1.097272       | 0.312387     | 0.687613      | 0.668663    | 2.6703E-06 |   |
| 18                                                                                                    | 0.938779          | 0.695186             | 1.3504      | 1.103403       | 0.303304     | 0.696696      | 0.668946    | 2.6763E-06 |   |
| 19                                                                                                    | 0.948287          | 0.702607             | 1.34967     | 1.10634        | 0.29888      | 0.70112       | 0.669147    | 2.6807E-06 | - |
|                                                                                                    |                   |                      |             |                |              |               | +           |            |   |
| <                                                                                                    |                   |                      |             |                |              |               |             |            |   |
| Saved Converged 6 iterations                                                                          | C:\ChemS          | ep_\chemsep          | papers\Tuto | prial_Bishnoi_ | Hypothetical | \Bishnoi_colu | mn01.sep    |            |   |

*ChemSep* will select the key components to be used in this diagram, but it does not always make the best choice. The program contains three different criteria on which to base its selection of the keys:

| Auto-select key components |                             |               |  |  |  |  |
|----------------------------|-----------------------------|---------------|--|--|--|--|
|                            | Display                     |               |  |  |  |  |
| Criterion                  | Stripping and K values 🛛 💌  |               |  |  |  |  |
| C Liser selected I         | Stripping and K values      | Copy data     |  |  |  |  |
| *5 0001 00100(0d 1         | Largest mass transfer rates |               |  |  |  |  |
| Light key                  | Net flux                    | Lumped        |  |  |  |  |
| Heavy key                  | n-Butane                    | Show settings |  |  |  |  |

In this particular case the best choice is given by using the *Stripping and K-values* as the criterion. The other options lead (in this case) to a different pair of compounds. Alternatively, one can select the key components directly.

Click on the *Display* button to see the actual McCabe-Thiele diagram shown below:

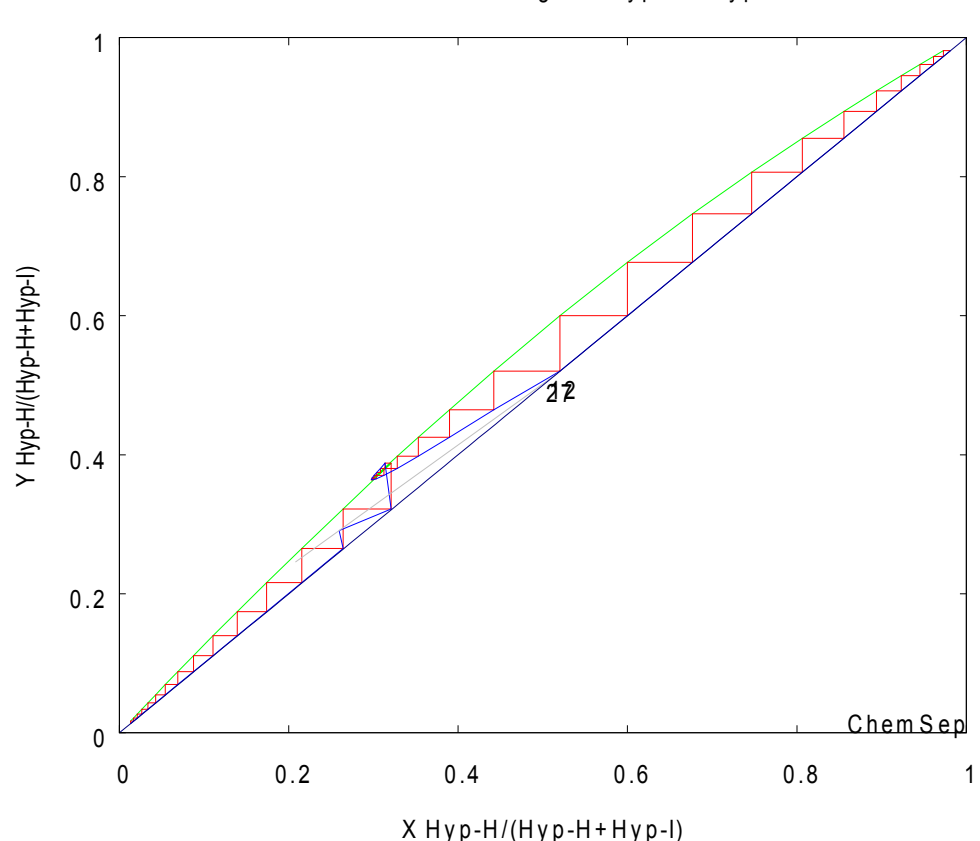

McCabe-Thiele diagram Hyp-H - Hyp-I

#### Discussion

The original paper of Shah and Bishnoi was ostensibly to describe how a computational method for solving column simulation problems developed by Y. Ishii and F.D. Otto (*Can. J. Chem. Eng.*, **51**, 601, 1973) could be improved so that it could be used to solve systems where the thermodynamic properties were obtained from cubic equations of state. They also documented some other improvements to the original method and illustrated its use by solving 5 example problems of which the one solved here was number 5. Shah and Bishnoi used a CDC CYBER 172 computer and they report that their computer program needed 6 iterations to solve this example in slightly less than 41 seconds. *ChemSep* also needed 6 iterations (although the methods are not exactly the same so any comparison is somewhat lacking in context) and less than one third of one second on a 1.8 GHz Dell Precision Laptop Computer. These numbers only provide a measure of how much computer technology has advanced from 1978 to 2011 when this tutorial was written.

More interesting, perhaps, is that Shah and Bishnoi reported that the Chao-Seader model failed to solve this particular problem. *ChemSep* will solve this simulation using the Chao-Seader model in the same number of iterations (6) and in about the same amount of computer time as is needed for the Peng-Robinson EOS. Shah and Bishnoi report that for columns at low temperatures the

results from the Chao-Seader model are very different from those with the SRK or PR equations of state. This conclusion does not appear to be valid In this particular case.

## Exercises

Repeat this simulation with the following changes:

- 1. The SRK EOS.
- 2. The Chao-Seader model.
- 3. Recreate the pure compound data bank but use other methods to estimate the various properties noted on the pseudo-compound generation panel. Do the simulaiton results differ very much if an alternative method was used for estimating the crtical temperature and pressure and the ideal gas heat capacity?